## RICA Engineering Volvo Edc17cp48 Bootmode reader

The following Volvo engines can be tuned with this tool:

| D5244T11 D5 (215 hp)  | 2.4L 5cil      | VIN: YV182 |
|-----------------------|----------------|------------|
| D5244T15 D5 (215 hp)  | 2.4L 5cil      | VIN: YV183 |
| D5204T7 D3 (136 hp)   | 2.0L 5cil      | VIN: YV131 |
| D5204T6 D3 (150hp)    | 2.0L 5cil      | VIN: YV151 |
| D5244T12 D4 (181hp)   | 2.4L 5cil      | VIN: YV181 |
| D5244T17 D4 (163hp)   | 2.4L 5cil      | VIN: YV187 |
| D5204T3/2 D3/D4 (163h | np) 2.0L 5cil  | VIN: YV188 |
| D5204T4 D4 (177hp)    | 2.0L 5cil      | VIN: YV155 |
| D82PHEV D6 (285hp) hy | brid 2.4L 5cil | VIN: YV1AA |
|                       |                |            |

Part number of the ECM: Volvo 31336983/31355882, Bosch 0 281 018 414

-----

To unlock the ECM before obd2 tuning you need to remove and open the ecu 1 time.

For V70/S80/S60/V60/XC70/XC60 You will find the ECM in the engine compartment, under the windscreen wipers.

For V40/V40CC you will find the ECM in the front left (non-UK) driver side wheel arch.

No soldering will be required.

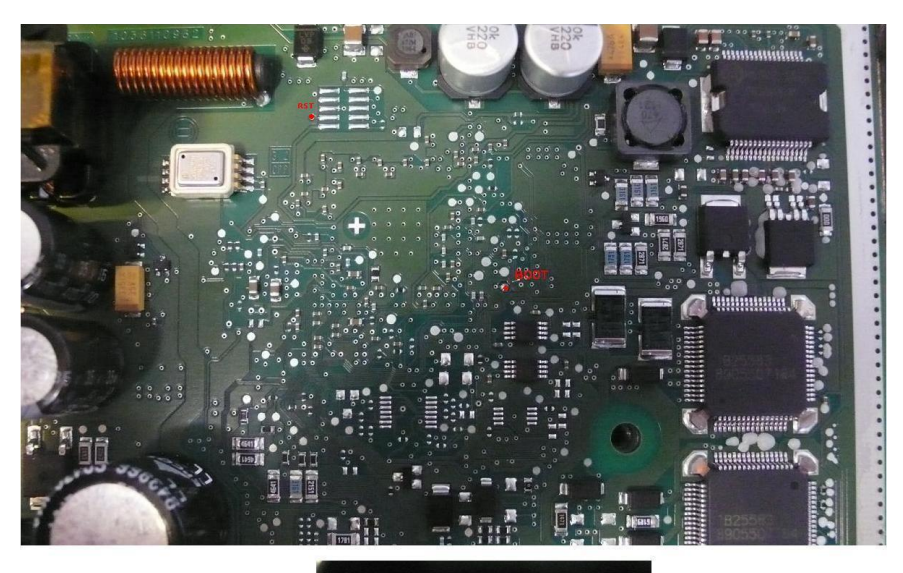

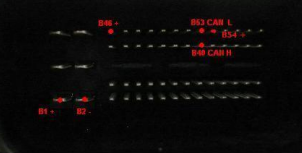

-----

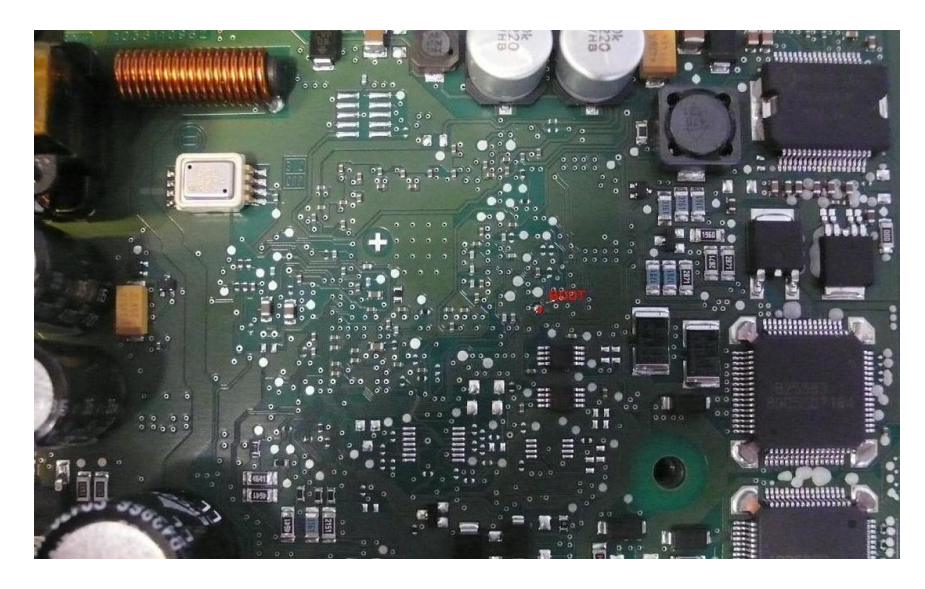

You need to connect the needle to the boot pin before powering the ECM!

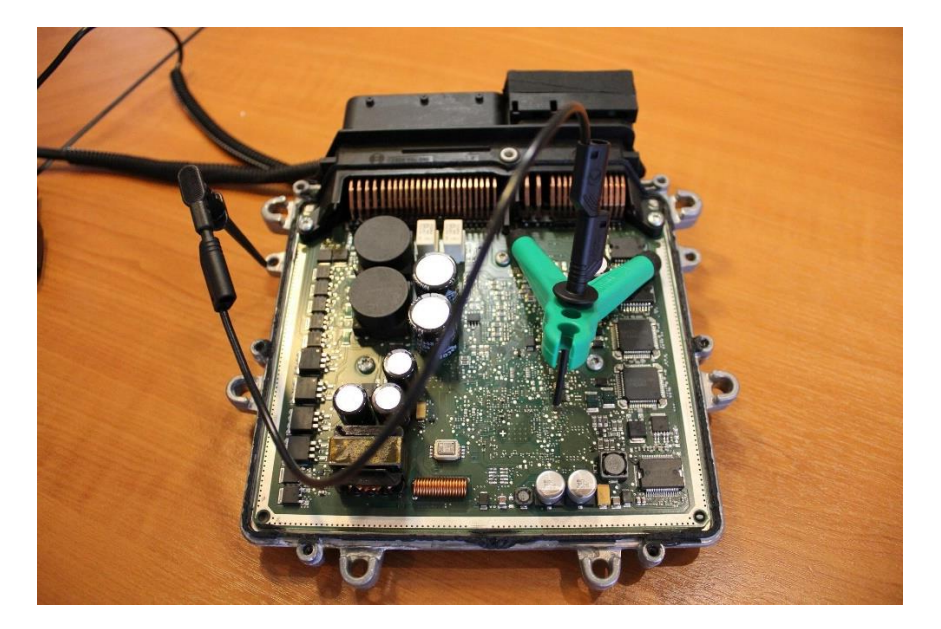

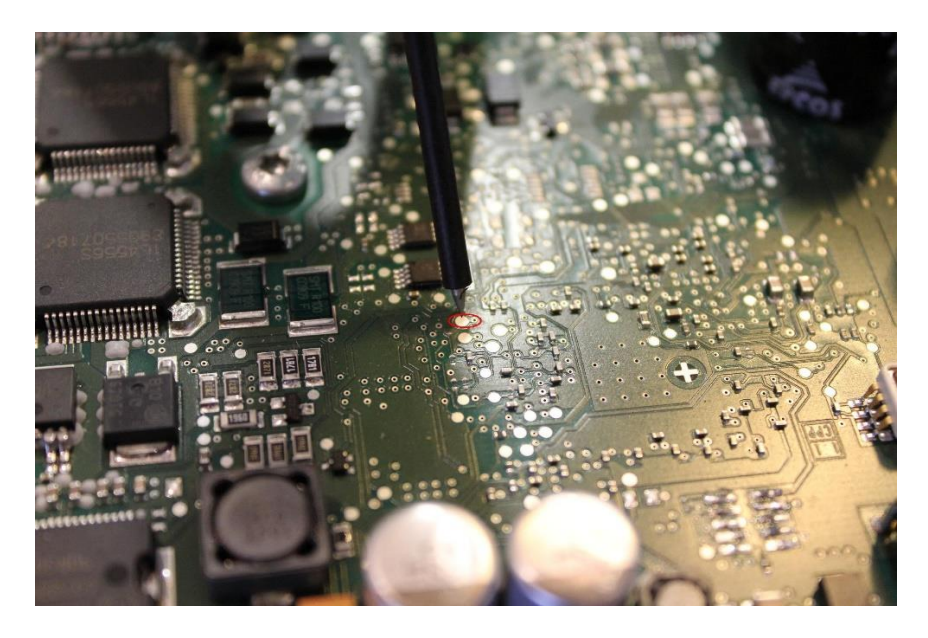

When you want to program the ECM with tuning software you must remove the needle and re-power the ECM!

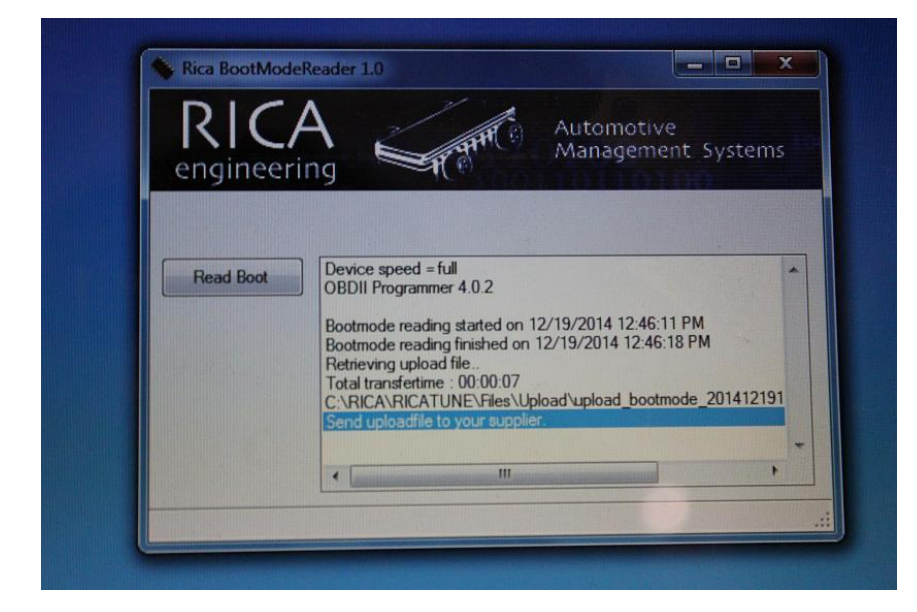

For the EDC17Cp48 boot mode software, click here:

Rica Boot Mode Reader.zip

Please note:

To be able to use the RICA BootModeReader.exe you need to have the application <u>RICA-Tuning-Manager 3 10 1 337.zip</u> installed!